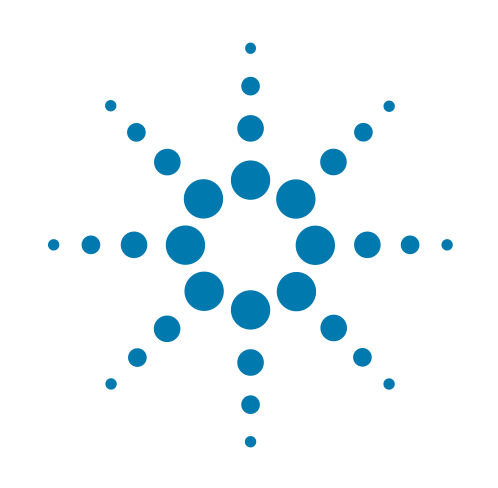

# **Microplate Centrifuge**

# **Quick Guide**

**Original Instructions** 

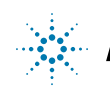

Agilent Technologies

# Notices

© Agilent Technologies, Inc. 2014

No part of this manual may be reproduced in any form or by any means (including electronic storage and retrieval or translation into a foreign language) without prior agreement and written consent from Agilent Technologies, Inc. as governed by United States and international copyright laws.

#### **User Guide Part Number**

G5405-90006

#### **Edition**

Revision A, January 2014

#### **Contact Information**

Agilent Technologies Inc. Automation Solutions 5301 Stevens Creek Blvd. Santa Clara, CA 95051 USA

Technical Support: 1.800.979.4811 (US only) or +1.408.345.8011 (rest of the world) service.automation@agilent.com

Customer Service: 1.866.428.9811 or +1.408.345.8356 orders.automation@agilent.com

European Service: +44 (0)8457125292 euroservice.automation@agilent.com

Documentation feedback: documentation.automation@agilent.com

Web: www.agilent.com/lifesciences/ automation

#### **Acknowledgements**

Microsoft® and Windows® are either registered trademarks or trademarks of the Microsoft Corporation in the United States and other countries.

#### Warranty

The material contained in this document is provided "as is," and is subject to being changed, without notice, in future editions. Further, to the maximum extent permitted by applicable law, Agilent disclaims all warranties, either express or implied, with regard to this manual and any information contained herein, including but not limited to the implied warranties of merchantability and fitness for a particular purpose. Agilent shall not be liable for errors or for incidental or consequential damages in connection with the furnishing, use, or performance of this document or of any information contained herein. Should Agilent and the user have a separate written agreement with warranty terms covering the material in this document that conflict with these terms, the warranty terms in the separate agreement shall control.

#### **Technology Licenses**

The hardware and/or software described in this document are furnished under a license and may be used or copied only in accordance with the terms of such license.

### **Restricted Rights Legend**

If software is for use in the performance of a U.S. Government prime contract or subcontract. Software is delivered and licensed as "Commercial computer software" as defined in DFAR 252.227-7014 (June 1995), or as a "commercial item" as defined in FAR 2.101(a) or as "Restricted computer software" as defined in FAR 52.227-19 (June 1987) or any equivalent agency regulation or contract clause. Use, duplication or disclosure of Software is subject to Agilent Technologies' standard commercial license terms, and non-DOD Departments and Agencies of the U.S. Government will receive no greater than Restricted Rights as defined in FAR 52.227-19(c)(1-2) (June 1987). U.S. Government users will receive no greater than Limited Rights as defined in FAR 52.227-14

(June1987) or DFAR 252.227-7015 (b)(2) (November 1995), as applicable in any technical data.

### **Safety Notices**

A WARNING notice denotes a hazard. It calls attention to an operating procedure, practice, or the like that, if not correctly performed or adhered to, could result in personal injury or death. Do not proceed beyond a WARNING notice until the indicated conditions are fully understood and met.

A **CAUTION** notice denotes a hazard. It calls attention to an operating procedure, practice, or the like that, if not correctly performed or adhered to, could result in damage to the product or loss of important data. Do not proceed beyond a **CAUTION** notice until the indicated conditions are fully understood and met.

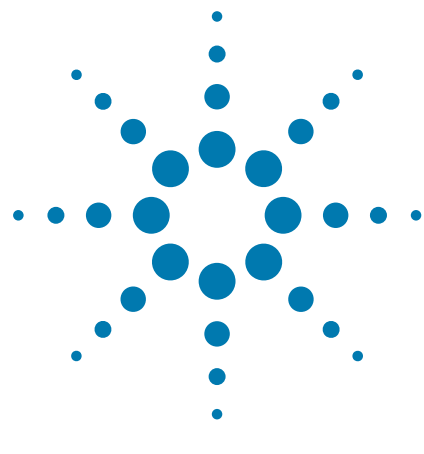

# Microplate Centrifuge Quick Guide

This guide contains the following topics:

- "About this guide" on page 2
- "Safety information" on page 2
- "Hardware overview" on page 4
- "Workflows" on page 5
- "Starting up and shutting down" on page 6
- "Setting the spin parameters" on page 10
- "Loading and unloading microplates and counterweights" on page 11
- "Spinning labware" on page 13
- "Centrifuge Diagnostics Controls tab reference" on page 16

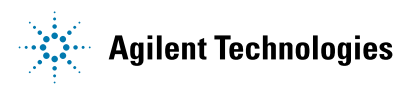

# About this guide

This guide summarizes the Microplate Centrifuge operator instructions.

This guide assumes the following:

- The Centrifuge is installed correctly and the buckets are correctly aligned. For installation instructions, see the *Microplate Centrifuge User Guide*.
- The device profile for the Centrifuge is already created and the bucket teachpoints are already set. For setup instructions, see the *Microplate Centrifuge User Guide*.
- You are familiar with the VWorks Automation Control software. See the *VWorks Automation Control User Guide*.

If you are using another lab automation system software, see the user documentation for the software.

For user information about related products, you can search the product knowledge base or download the latest version of a PDF file from the Agilent Technologies website at:

www.agilent.com/chem/askb

# **Safety information**

### Before using the Microplate Centrifuge

Before using the Centrifuge, your organization should make sure that you are properly trained in:

- General laboratory safety
- The correct and safe operation of the Centrifuge
- The correct and safe operation of lab automation systems or components used in combination with the Centrifuge

### **General safety precautions**

For general safety precautions, intended product use statement, and the list of safety labels, see the *Automation Solutions Products General Safety Guide*. If the Centrifuge is installed in a BioCel System, see the *BioCel System Safety Guide*.

#### **Moving-parts hazards**

The Centrifuge will not spin unless:

- The door is closed and locked.
- The buckets are unlocked.
- The bucket payloads are balanced.
- The appropriate software command is sent.

The Centrifuge automatically closes and locks the door whenever you start a spin cycle. The Centrifuge door will not unlock or open if the rotor is moving.

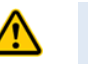

**WARNING** Do not attempt to manually unlock the door while the rotor is moving. Although no longer powered, the buckets might still be rotating at a dangerous speed.

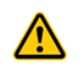

**WARNING** Keep away from the Centrifuge while it is in motion. Not all circumstances can be foreseen and serious injury is possible. It is the responsibility of every operator to follow warnings and safety labels.

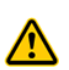

**WARNING** Keep away from the Centrifuge door while it is opening or closing. The Centrifuge door can cause possible pinching, piercing, or bruising if your hand is in the opening when it closes.

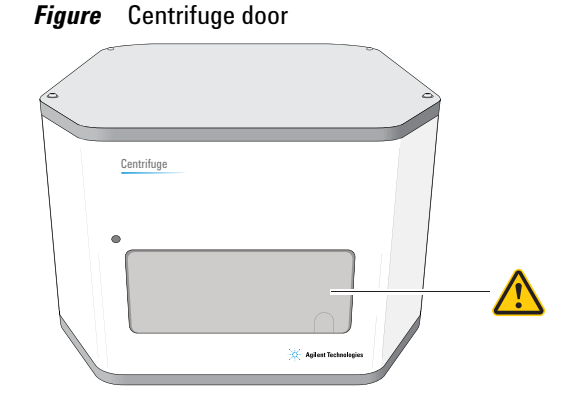

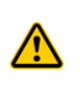

**WARNING** Do not operate the Centrifuge if any of its components or accessories are damaged or have been modified in any manner not authorized by Agilent Technologies. Do not operate the Centrifuge if objects or liquids are trapped within the chamber. Discontinue use if the Centrifuge vibrates or emits noise above normal levels.

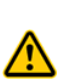

**WARNING** Each Centrifuge bucket can hold a microplate or counterweight that weighs up to 250 g (8.82 oz). Placing heavier microplates or counterweights in the Centrifuge can cause the device to malfunction during operation, damaging the device and causing severe injury.

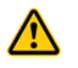

**WARNING** Do not operate the Centrifuge above speeds of 1500 RPM unless it is securely mounted to a structure approved by Agilent Technologies.

# Hardware overview

The Centrifuge door is at the front of the device. The door opens to permit you to load and unload microplates. The door closes and locks before a spin cycle starts. For more information, see the *Microplate Centrifuge User Guide*.

*Figure* Door at the front of the Centrifuge

| •              |
|----------------|
| Centrifuge     |
| Agina Sadangin |

Inside the Centrifuge are two buckets that host microplates and counterweights. The following figure shows a close-up view of the buckets. *Note:* Only one bucket is visible from the doorway.

Figure Buckets inside the Centrifuge

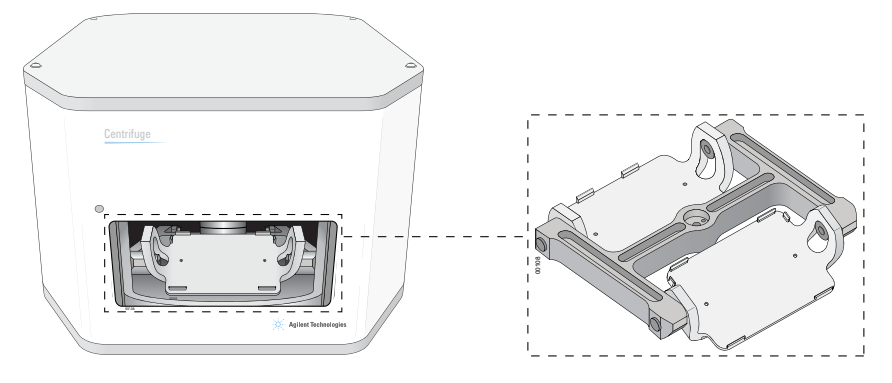

# Workflows

#### About the workflows

There are two ways you can use the Centrifuge to spin microplates:

- In a lab automation system, where you run a protocol containing Centrifuge tasks to spin multiple microplates in one or more spin cycles. See "Workflow for running a protocol" on page 5.
- As a standalone device, where you use commands in Centrifuge Diagnostics to spin an individual microplate. See "Workflow for using Centrifuge Diagnostics" on page 6.

#### Workflow for running a protocol

You can start one or more spin cycles when you run a protocol containing Centrifuge tasks. During the run, the lab automation system robot will load and unload sample microplates in the Centrifuge, and the Centrifuge will spin the microplates based on the parameters specified in the Centrifuge tasks.

The workflow for starting a run is as follows:

| Step | For this task                                                                          | See                                                                                        |
|------|----------------------------------------------------------------------------------------|--------------------------------------------------------------------------------------------|
| 1    | Start up the lab automation system.                                                    | Lab automation system user guide,<br>such as the <i>BioCel System User</i><br><i>Guide</i> |
| 2    | Open the form or protocol that contains the Centrifuge tasks.                          | VWorks Automation Control User<br>Guide                                                    |
| 3    | Make sure the spin parameters are set correctly.                                       | VWorks Automation Control User<br>Guide                                                    |
| 4    | Determine whether you need<br>to load the counterweight in<br>bucket 2 before the run. | VWorks Automation Control User<br>Guide                                                    |
| 5    | Load the counterweight in the<br>Centrifuge if required.                               | "Loading and unloading<br>microplates and counterweights" on<br>page 11                    |
| 6    | Start the protocol run.                                                                | VWorks Automation Control User<br>Guide                                                    |

### **Workflow for using Centrifuge Diagnostics**

You use Centrifuge Diagnostics to spin individual microplates without running protocols. The workflow is as follows:

| Step | For this task                          | See                                                                     |
|------|----------------------------------------|-------------------------------------------------------------------------|
| 1    | Start up the Centrifuge.               | "Starting up and shutting down" on page 6                               |
| 2    | Set the spin parameters.               | "Setting the spin parameters" on page 10                                |
| 3    | Load the microplate and counterweight. | "Loading and unloading<br>microplates and counterweights" on<br>page 11 |
| 4    | Start the spin cycle.                  | "Spinning labware" on page 13                                           |

# Starting up and shutting down

### Starting up the Centrifuge

#### To start up the Centrifuge:

- **1** Verify that the air supply is turned on.
- **2** Turn on the computer and the monitor. The Microsoft Windows operating system starts.
- **3** On the back of the Centrifuge, press the power switch to the on position (**I**).

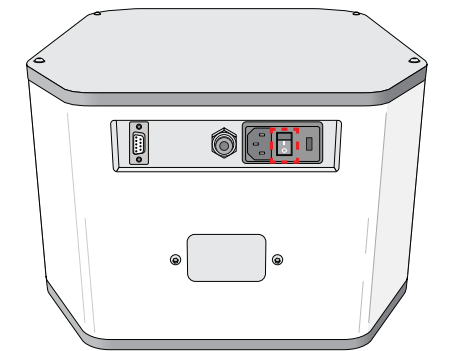

Figure Power switch on the back of the Centrifuge

- 4 Start the VWorks software.
- **5** Open the device file.

- **6** Turn off the simulation mode.
- 7 In the **Devices** area, select the **Centrifuge** device.
- 8 In the **Centrifuge Properties** area, make sure the correct profile is selected.
- **9** Click Initialize selected devices.

| Works - [My Device File.dev]    |                             |                            |                    |
|---------------------------------|-----------------------------|----------------------------|--------------------|
| Eile Edit View Tools            | Window Help                 |                            | - @ ×              |
| 🗋 • 🆻 🗐 🖨 🐰 🖣                   | 🗅 🛅 臱 🕜 🥕 📕 🔗 Log out 📒 Ci  | ompile 🜔 Start 🕕 Pause all | Simulation is off  |
| Available Devices $\Psi \times$ | 🛃 My Device File.dev        |                            | ₹ ×                |
| ABgene Automated Seal Pier      | Devices                     | 2↓                         |                    |
| ABgene SEAL-IT 100              | Agient Centrifuge           | Agilent Centrifuge Prope   | erties             |
|                                 |                             | Name Agile                 | ent Centrifuge - 1 |
| Agilent ACU                     | (                           | Profile My C               | Centrifuge         |
| Agilent BenchBot Robot          |                             | Disable                    |                    |
| 🎢 Agilent BenchCel              |                             |                            |                    |
| Agilent BioCel I/O Interface    |                             |                            |                    |
| Agilent Bravo                   |                             |                            |                    |
| Agilent Centrifuge              | Initialize all devices      |                            |                    |
|                                 | Initialize selected devices |                            |                    |
| Enter text to filter on:        | Close selected devices      |                            |                    |
|                                 | Delete selected devices     |                            |                    |
| Available Devices Workspace     | Device diagnostics          |                            |                    |
| Ready                           |                             | a is logged in             |                    |

- **10** Check the status indicators in the **Centrifuge Diagnostics** dialog box to make sure that the Centrifuge is turned on:
  - **a** In the device file, click **Device diagnostics**.

| 🐯 VWorks - [My Device File.dev] |                             |                   |                               |
|---------------------------------|-----------------------------|-------------------|-------------------------------|
| Eile Edit View Tools            | <u>W</u> indow <u>H</u> elp |                   | _ @ ×                         |
| 🗋 - 🖻 🗐 🗿 🐰 🖣                   | 🗅 🛅 ॆ 🖉 🔊 🎾 📗 🔗 Log out 📒 C | Compile 🕟 Start 🕖 | Pause all 🔅 Simulation is off |
| Available Devices $\Psi \times$ | 🛃 My Device File.dev        |                   | ₹ ×                           |
| ABgene Automated Seal Pier      | Devices                     | 2↓                |                               |
| ABgene SEAL-IT 100              | Here Agient Centrifuge      | Agilent Centrif   | uge Properties                |
| ALC                             |                             | Name              | Agilent Centrifuge - 1        |
| Agilent ACU                     | i i                         | Profile           | My Centrifuge                 |
| Agilent BenchBot Robot          |                             | Disable           |                               |
| 🎢 Agilent BenchCel              |                             |                   |                               |
| Agilent BioCel I/O Interface    |                             |                   |                               |
| Agilent Bravo                   |                             |                   |                               |
| Agilent Centrifuge              | Initialize all devices      |                   |                               |
|                                 | Initialize selected devices |                   |                               |
|                                 | Close selected devices      |                   |                               |
| Enter text to filter on:        | Delete selected devices     |                   |                               |
| Available Devices Workspace     | Device diagnostics          | 3                 |                               |
| Ready                           |                             | a is logged in    |                               |

| Agilent Centrifuge Diagnostics v8.0.0 | ? 💌                                            |
|---------------------------------------|------------------------------------------------|
| Controls Profiles                     |                                                |
| Profile Management                    | Profile Settings                               |
| Profile name:                         | COM port: 1                                    |
| VSpin 1                               |                                                |
| Create a new profile                  | Please initialize a profile to enable teaching |
| Create a copy of this profile         | Teach bucket 1 position                        |
| Rename this profile                   | Bucket 1 teachpoint: 1279                      |
| Delete this profile                   |                                                |
| Update this profile                   | Bucket 2 position automatically taught         |
| Close this profile                    | Reteach bucket 2 position                      |
|                                       | Bucket 2 teachpoint: 5253                      |
|                                       |                                                |
|                                       |                                                |
|                                       |                                                |
|                                       |                                                |
|                                       |                                                |
|                                       |                                                |
|                                       |                                                |
|                                       |                                                |
| Agilent Technologies About            | OK Cancel                                      |

The Centrifuge Diagnostics dialog box opens.

**b** Click the **Controls** tab. In the **Status** area, check that the appropriate indicator lights are turned on. For a description of the indicator lights. see "Status area" on page 16.

| Agilent Centrifuge Diagnostics v8.0.1                                                                                                    |                                                                                   | ? 🔀                                                            |
|----------------------------------------------------------------------------------------------------|-----------------------------------------------------------------------------------|----------------------------------------------------------------|
| Controls Profiles                                                                                                    |                                                                                   |                                                                |
| Tachometer<br>© RPM<br>O x g<br>Home position<br>ticks                                                                                                | Settings Relative Centrifugal Force: Acceleration: Braking:                       | , 1500 <sub>РРМ</sub><br>251.55 х g<br>, 80 <sub>%</sub> Accel |
| Status<br>Status<br>© Door open @ Balanced<br>© Door dosed @ In motion<br>© Door locked @ Amp enabled<br>@ Bucket locked @ Homing<br>@ Bucket undered | O Total time                                                                      | Total<br>time<br>Time at<br>speed                              |
| Messages                                                                                                    | Start spin cyde         Close Door           Unlock Bucket         Stop at bucket | Lock Door                                                      |
| Agilent Technologies About                                                                                                    |                                                                                   | OK Cancel                                                      |

#### Shutting down the Centrifuge

Shut down the Centrifuge before you perform any routine maintenance or service the device.

#### To shut down the Centrifuge:

- 1 Remove any labware or counterweight that is in the Centrifuge. For unloading instructions, see "Loading and unloading microplates and counterweights" on page 11.
- **2** Close the **Centrifuge Diagnostics** dialog box.
- **3** In the device file, select the Centrifuge you want to shut down, and then click **Close selected devices**.

| Works - [My Device File.dev]    |                             |                  |                               |
|---------------------------------|-----------------------------|------------------|-------------------------------|
| Eile Edit View Tools            | <u>W</u> indow <u>H</u> elp |                  | _ 8 ×                         |
| 🗋 • 🆻 🗐 🖨   🗶 🖣                 | 🗎 🖺 🔌 🕐 🏓 🔊 Log out 📒 Ci    | ompile 🜔 Start 🕖 | Pause all 🙀 Simulation is off |
| Available Devices $\Psi \times$ | 🛃 My Device File.dev        |                  | ₹ ×                           |
| ABgene Automated Seal Pier      | Devices                     | B≣ <b>2</b> ↓    |                               |
| ABgene SEAL-IT 100              | Agilent Centrifuge          | 🗆 Agilent Centri | fuge Properties               |
|                                 |                             | Name             | Agilent Centrifuge - 1        |
| Agilent ACU                     | i i i                       | Profile          | My Centrifuge                 |
| Agilent BenchBot Robot          | 1                           | Disable          |                               |
| New Agricite Denember Robert    |                             |                  |                               |
| 🎢 Agilent BenchCel              | i i                         |                  |                               |
| Agilent BioCel I/O Interface    |                             |                  |                               |
| Agilent Bravo                   |                             |                  |                               |
| Agilent Centrifuge              | Initialize all devices      |                  |                               |
|                                 | Initialize selected devices |                  |                               |
| Enter text to filter on:        | Close selected devices      |                  |                               |
|                                 | Delete selected devices     | ]                |                               |
| Available Devices Workspace     | Device diagnostics          |                  |                               |
| Ready                           |                             | a is logged in   |                               |

- 4 Exit the VWorks software.
- **5** Turn off the computer and monitor.
- **6** On the back of the Centrifuge, press the power switch to the off position (**0**).
- **7** Turn off the air supply to the Centrifuge.

# Setting the spin parameters

You set the spin parameters in the Centrifuge Diagnostics Controls tab. When you set the spin parameters, you are specifying the motion parameters (1) and time parameters (2).

| Agilent Centrifuge Diagnostics v8.0.1                                                                                                    | ? <mark>- x -</mark>              |   |
|----------------------------------------------------------------------------------------------------|-----------------------------------|---|
| Controls Profiles                                                                                                    |                                   |   |
| Tachometer       Image: Constrained and the second and the second and t                                         | RPM<br>× g<br>% Accel             | 1 |
| Current position Braking:                                                                                                    | % Decel                           |   |
| Status  Status | Total<br>time<br>Time at<br>speed | 2 |
| Messages     Start spin cycle     Close Door     L       Unlock Bucket     Stop at bucket 1     Stop                                                                                                    | p at bucket 2                     |   |
| Agilent Technologies About OK                                                                                                    | Cancel                            |   |

#### To set the spin parameters:

**1** In the **Centrifuge Diagnostics Controls** tab, set the motion parameters:

| Motion parameter           | Description                                                                                                    |  |
|----------------------------|----------------------------------------------------------------------------------------------------|--|
| Relative Centrifugal Force | The rotor speed, in revolutions per minute (RPM) or as a multiple of gravity (x g).                                       |  |
|                            | Drag the slider left or right to set the parameter, or type the desired value in either the <b>RPM</b> or <b>x g</b> box. |  |
| Acceleration               | The rate of centrifugation, as a percent of the factory-set maximum acceleration.                                         |  |
|                            | Drag the slider left or right to set the parameter, or type the desired value in the <b>% Accel</b> box.                  |  |
| Braking                    | The deceleration of the centrifuge, as a percent of the factory-set maximum deceleration.                                 |  |
|                            | Drag the slider left or right to set the parameter, or type the desired value in the <b>% Decel</b> box.                  |  |

- **2** Set the time parameters:
  - **a** Select one of the following to specify how the software should count the spin time:

| Time parameter | Description                                                                                                    |
|----------------|----------------------------------------------------------------------------------------------------|
| Total time     | The total spin time, including acceleration and braking.                                                                                     |
| Time at speed  | The length of time during which the<br>Centrifuge is spinning at the target speed.<br>The time does not include acceleration<br>and braking. |

**b** In the **Time to spin** box, type the length of total time or time at speed, in hh:mm:ss. Alternatively, you can use the up and down arrows to specify the length of time.

# Loading and unloading microplates and counterweights

#### **Balancing the Centrifuge buckets**

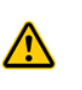

**WARNING** Each Centrifuge bucket can hold a microplate or counterweight that weighs up to 250 g (8.82 oz). Placing heavier microplates or counterweights in the Centrifuge can cause the device to malfunction during operation, damaging the device and causing severe injury.

The Centrifuge buckets must be the same weight or within the balance tolerance to remain balanced during the spin. Unbalanced buckets can cause a spin error.

**IMPORTANT** Each Centrifuge is shipped with a pair of buckets that have been balanced to within 1 g of each other. To stay within the balance tolerance of the Centrifuge, use only the buckets that shipped with your Centrifuge. Do not use buckets from another Centrifuge.

**IMPORTANT** Before placing microplates and counterweights in the Centrifuge, make sure that the weight of the two items are within 10 g of each other to avoid a spin error.

If you want to spin one sample microplate, be sure to use a counterweight that is within 10 g of the sample microplate. The counterweight can be a microplate containing water. If you want to spin two sample microplates together, make sure they weigh within 10 g of each other.

*Note:* The software does not provide indications that the buckets are unbalanced when you load the microplates and counterweights. If the buckets are unbalanced, the rotor will stop during the spin, and the Balance light in Centrifuge Diagnostics will turn on.

**IMPORTANT** If you are using a microplate counterweight, replace it regularly (weekly with heavy use), especially if the microplate is made from polystyrene.

### Procedure

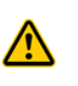

**WARNING** The Centrifuge door closes and opens automatically when you click the Stop at bucket commands. Keep away from the Centrifuge door while it is opening or closing. The Centrifuge door can cause possible pinching, piercing, or bruising if your hand is in the opening when it closes.

You use the **Stop at bucket** commands in the Centrifuge Diagnostics Controls tab when loading and unloading microplates and counterweights in the Centrifuge.

| Agilent Centrifuge Diagnostics v8.0.1                                                        |                                   |                  |             | ? 🗙           |
|----------------------------------------------------------------------------------------------|-----------------------------------|------------------|-------------|---------------|
| Controls Profiles                                                                            |                                   |                  |             |               |
| Tachometer                                                                                   | -Settings                         |                  |             |               |
|                                                                                              | Relative<br>Centrifugal           |                  | 1500        | RPM           |
| Home position                                                                                | Force:                            |                  | 251.55      | xg            |
| ticks                                                                                        | Acceleration:                     |                  | 80          | % Accel       |
| Current position                                                                             | Braking:                          | ····             | 80          | % Decel       |
|                                                                                              | O Total time                      | 00-0             | <u>n-nn</u> | Total         |
| <ul> <li>Status</li> <li>Ø Door open</li> <li>Ø Balanced</li> </ul>                          | <ul> <li>Time at speed</li> </ul> |                  |             | une           |
| <ul> <li>Door closed</li> <li>In motion</li> <li>Door locked</li> <li>Amp enabled</li> </ul> | Time to spin                      |                  |             | Time at speed |
| <ul> <li>Bucket locked</li> <li>Homing</li> <li>Bucket unlocked</li> </ul>                   | ,                                 |                  |             | -             |
| Messages                                                                                     | Start spin cycle                  | Close Door       | Loc         | k Door        |
|                                                                                              | Unlock Bucket                     | Stop at bucket 1 | Stop a      | t bucket 2    |
| Agilent Technologies About                                                                   |                                   |                  | OK          | Cancel        |

#### To load microplates or the counterweight in the Centrifuge:

- 1 In the **Centrifuge Diagnostics Controls** tab, click **Stop at bucket 2**. The Centrifuge closes and locks the door, moves bucket 2 to the door, and then opens the door. Bucket 2 should be visible from the doorway.
- **2** If you are using a counterweight, place it in bucket 2. If you are spinning two sample microplates, place one of the microplates in bucket 2.

You can place the microplate or counterweight in the bucket manually or using the lab automation system robot. For instructions on how to use the robot, see the robot user documentation.

- **3** Click **Stop at bucket 1**. The Centrifuge closes and locks the door, moves bucket 1 to the door, and then opens the door. Bucket 1 should be visible from the doorway.
- **4** Place the sample microplate in bucket 1.

#### To unload a microplate or counterweight:

- 1 In the **Centrifuge Diagnostics Controls** tab, click **Stop at bucket 1** or **Stop at bucket 2**. The Centrifuge closes and locks the door, moves the bucket to the door, and then opens the door. The labware should be visible from the doorway.
- **2** Remove the microplate or counterweight from the bucket.

You can pick up the microplate or counterweight from the bucket manually or using the lab automation system robot. For instructions on how to use the robot, see the robot user documentation.

**3** Repeat steps 1 and 2 to remove the second microplate or the counterweight.

### **Spinning labware**

#### **Before you start**

Make sure:

- The spin parameters are set correctly. See "Setting the spin parameters" on page 10.
- You have loaded the counterweight and sample microplate. See "Loading and unloading microplates and counterweights" on page 11.

#### Procedure

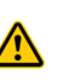

**WARNING** The Centrifuge automatically closes the door when you start a spin cycle and automatically opens the door when the spin cycle is finished. Keep away from the Centrifuge door while it is closing or opening. The Centrifuge door can cause possible pinching, piercing, or bruising if your hand is in the opening when it closes.

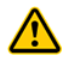

**WARNING** Keep away from the Centrifuge while it is in motion. Not all circumstances can be foreseen and serious injury is possible.

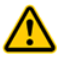

**WARNING** Do not attempt to manually unlock the door while the rotor is moving. Although no longer powered, the buckets might still be rotating at a dangerous speed. You use the **Start spin cycle** command in the Centrifuge Diagnostics Controls tab to start spinning the microplate. You can use the **Stop at bucket** commands to stop the spin in progress.

| Agilent Centrifuge Diagnostics v8.0.1 |                                   |                                 |              | ? 🔀         |
|---------------------------------------|-----------------------------------|---------------------------------|--------------|-------------|
| Controls Profiles                     |                                   |                                 |              |             |
| Tachometer                            | Settings                          |                                 |              |             |
|                                       | Relative<br>Centrifugal           |                                 | 1500         | RPM         |
|                                       | Force:                            |                                 | 251.55       | xg          |
| Home position                         | Acceleration:                     | · · · · · · · · · · · · · · · · | 80           | N 1 1       |
|                                       |                                   |                                 |              | % Accel     |
| Current position                      | Braking:                          |                                 | 80           | N Davel     |
| ticks                                 |                                   |                                 |              | % Decei     |
|                                       | O Total time                      | 66.0                            | <b>n.</b> nn | Total       |
| Status                                | <ul> <li>Time at speed</li> </ul> |                                 |              | time        |
| Ø Door open Ø Balanced                | · ·                               |                                 |              |             |
| Door dosed     In motion              | Time to spin                      | 00.0                            | <b>n.</b> nn | Time at     |
| Door locked @ Amp enabled             | 00:00:10                          |                                 |              | speed       |
| Ø Bucket locked Ø Homing              |                                   |                                 |              |             |
| Ø Bucket unlocked                     |                                   |                                 |              |             |
| Messages                              | Start spin cycle                  | Close Door                      | Loc          | tk Door     |
|                                       | Unlock Bucket                     | Stop at bucket 1                | Stop a       | at bucket 2 |
|                                       | L                                 |                                 |              |             |

#### To start spinning the labware:

- 1 In the **Centrifuge Diagnostics Controls** tab, click **Start spin cycle**. The Centrifuge closes and locks the door, and then starts spinning the labware. When it is finished, the door opens. Bucket 1 (or the bucket loaded last) should be visible in the doorway.
- **2** To spin another sample microplate, replace the microplate that is in the bucket, and then start another spin cycle.

#### To monitor the progress of a spin cycle:

Check the information in the following areas of the **Controls** tab:

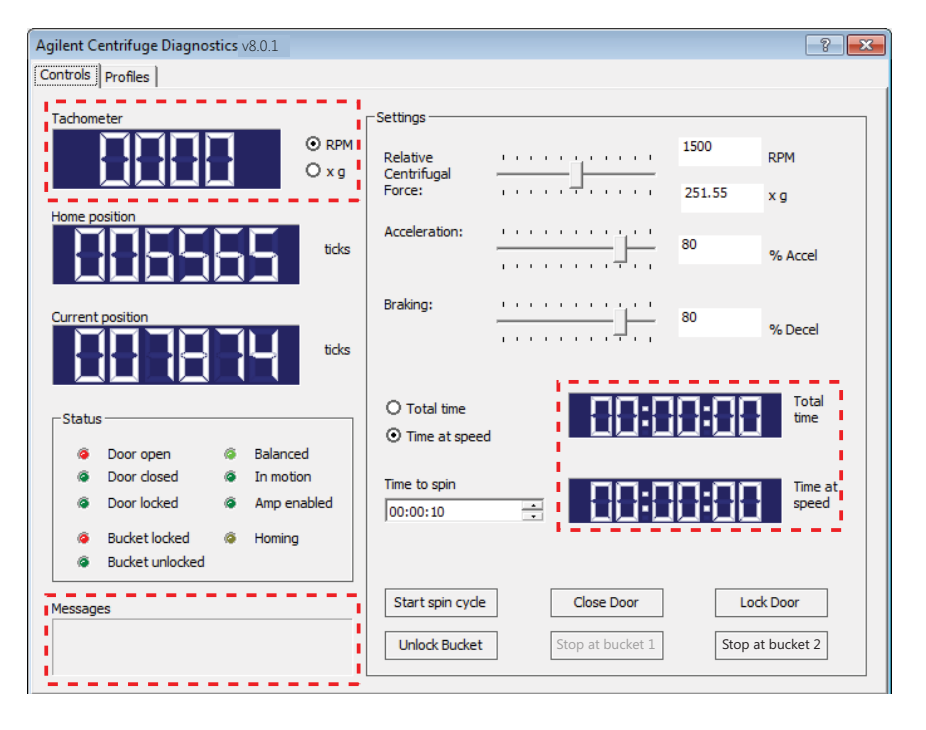

| Name of area in the Controls tab | Description                                                                                                    |  |
|----------------------------------|----------------------------------------------------------------------------------------------------|--|
| Tachometer                       | The current spin speed.                                                                                                    |  |
|                                  | You can select the desired spin speed unit<br>to display: <b>RPM</b> (revolutions per minute),<br>or <b>x g</b> (a multiple of gravity). |  |
| Total time                       | The length of time, including acceleration and braking, of the current spin cycle.                                                       |  |
| Time at speed                    | The length of time during which the<br>Centrifuge has been spinning at the target<br>speed (not including acceleration and<br>braking).  |  |
| Messages                         | Error or status messages.                                                                                                    |  |

For information about the Status indicators, see "Status area" on page 16.

#### To stop a spin cycle:

In the **Centrifuge Diagnostics Controls** tab, click either **Stop at bucket 1** or **Stop at bucket 2**. The Centrifuge decelerates, moves the specified bucket to the door, and then opens the door.

# **Centrifuge Diagnostics — Controls tab reference**

| Agilent Centrifuge Diagnostics v8.0.0                                                         |                                                                |                             |                      | ? <mark>×</mark>      |
|-----------------------------------------------------------------------------------------------|----------------------------------------------------------------|-----------------------------|----------------------|-----------------------|
| Controls Profiles                                                                             |                                                                |                             |                      |                       |
| Tachometer                                                                                    | Settings<br>Relative<br>Centrifugal<br>Force:<br>Acceleration: | ······                      | 1500<br>251.55<br>80 | RPM<br>X g<br>% Accel |
| Current position                                                                              | Braking:                                                       | ······                      | 80                   | % Decel               |
| Status<br>Door open<br>Door dosed<br>Door locked<br>Door locked<br>Door locked<br>Door locked | Time at speed  Time to spin                                    |                             |                      | Time at speed         |
| <ul> <li>Bucket locked</li> <li>Homing</li> <li>Bucket unlocked</li> </ul>                    | ,                                                              |                             |                      |                       |
| Messages                                                                                      | Start spin cycle                                               | Close Door Stop at bucket 1 | Stop a               | tk Door               |
| Agilent Technologies About                                                                    |                                                                |                             | ОК                   | Cancel                |

### Display area

| Name of the area | Description                                                                                                    |
|------------------|----------------------------------------------------------------------------------------------------|
| Tachometer       | The current spin speed. You can select the desired spin speed unit to display: <b>RPM</b> (revolutions per minute), or <b>x g</b> (a multiple of gravity). |
| Home position    | The home position value. The home position is also the bucket-1 teachpoint.                                                                                |
| Current position | The current position of bucket 1.                                                                                                    |

### Status area

| Name of the area | Description                                   |
|------------------|-----------------------------------------------|
| Door open        | Indicates that the Centrifuge door is open.   |
| Door closed      | Indicates that the Centrifuge door is closed. |

| Name of the area | Description                                                                                                    |
|------------------|----------------------------------------------------------------------------------------------------|
| Door locked      | Indicates that the door is locked.                                                                                                   |
| Bucket locked    | Indicates that the bucket at the door is<br>locked in position to prevent the rotor from<br>moving.                                  |
| Bucket unlocked  | Indicates that the front bucket is unlocked<br>and the rotor can move.                                                               |
| Balanced         | Indicates that the buckets are out of balance<br>during spinning, because one of the buckets<br>has more mass than the other bucket. |
| In motion        | Indicates that the buckets are spinning.                                                                                             |
| Homing           | Indicates that the Centrifuge is in the homing process.                                                                              |

### Messages area

Displays error or status messages.

### Settings area

| Parameter or command       | Description                                                                                                    |
|----------------------------|----------------------------------------------------------------------------------------------------|
| Relative Centrifugal Force | The rotor speed, in RPM (revolutions per minute) and as a multiple of gravity.                                                               |
| Acceleration               | The rate of centrifugation, as a percent of maximum acceleration.                                                                            |
| Braking                    | The deceleration of the centrifuge, as a percent of maximum deceleration.                                                                    |
| Total time                 | The total spin time, including acceleration and braking.                                                                                     |
| Time at speed              | The length of time during which the<br>Centrifuge is spinning at the target speed.<br>The time does not include acceleration and<br>braking. |
| Time to spin               | The length of total time or time at speed, in hh:mm:ss.                                                                                      |
| Start spin cycle           | The command to start the spin.                                                                                                    |
| Open/Close Door            | The command to open or close the Centrifuge door.                                                                                            |
| Lock/Unlock Door           | The command to lock or unlock the Centrifuge door.                                                                                           |

| Parameter or command | Description                                                                                                    |  |
|----------------------|----------------------------------------------------------------------------------------------------|--|
| Lock/Unlock Bucket   | The command to lock or unlock the front<br>bucket. Locking the front bucket prevents t<br>rotor from moving. Unlocking the front<br>bucket allows the rotor to move. |  |
|                      | Unlock the bucket when you want to set a teachpoint. Lock the bucket after you finish setting the teachpoints.                                                       |  |
| Stop at Bucket 1     | The command to:                                                                                                    |  |
|                      | • Move bucket 1 to the door.                                                                                                    |  |
|                      | • If a spin cycle is in progress, stop the spin cycle and present bucket 1.                                                                                          |  |
| Stop at Bucket 2     | The command to:                                                                                                    |  |
|                      | • Move bucket 2 to the door.                                                                                                    |  |
|                      | • If a spin cycle is in progress, stop the spin cycle and present bucket 2.                                                                                          |  |

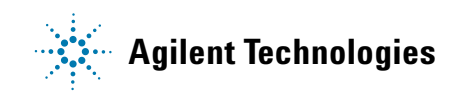

Quick Guide G5405-90006 Revision A, January 2014